## 1. CompuServe Installation und Anmeldung

Den **CompuServe Information Manager** mit **integriertem Internet-Zugang (Netscape)**, installieren Sie mit einem Doppelklick auf **setup.exe** im Verzeichnis *cserve* Ihres Dateimanagers.

Die Installation wird automatisch und menügesteuert ausgeführt. Der CompuServe Information Manager schlägt Ihnen ein Verzeichnis vor, in dem alle dazugehörigen Dateien abgelegt werden sollen. Bestätigen Sie das Verzeichnis mit OK. Sie werden anschließend gefragt, ob Sie Klangwiedergabe wünschen und ob Sie die Anmeldedateien kopieren möchten (antworten Sie mit Ja, wenn Sie noch kein CompuServe Mitglied sind).

Am Ende der Installation werden Sie gefragt, ob Sie eine **neue Mitgliedschaft** beantragen wollen. Bestätigen Sie mit JA. **Ganz wichtig!** - Konfigurieren Sie vor der Anmeldung Ihr **Modem** (siehe unten). Sie werden im Dialog menügesteuert durch die **Anmeldung** geführt. Alle von Ihnen eingegebenen Parameter werden für die spätere Verbindung mit CompuServe gespeichert. Halten Sie während der Anmeldung auch Ihre **Bankverbindung oder Kreditkartennummer** bereit.

Sie erhalten nun automatisch vom System Ihre **persönliche USER-ID** und **Ihr Passwort**, welches Sie benötigen, um in den CompuServe Dienst zu gelangen. **Wichtig! - Bitte schreiben Sie sich beide Angaben auf. Ändern Sie später Ihr Paßwort mit GO PASSWORT.** 

Starten Sie nach der Anmeldung den CompuServe Information Manager durch einen **Doppelklick** auf das WinCIM-Symbol. Mit Ihrer CompuServe User ID und Ihrem vorläufigen Paßwort können Sie gleich online gehen.

## 2. Modemkonfiguration

Wir empfehlen Ihnen ein **externes Gerät**, das zum Hayes-Standard kompatibel ist. Die Datenübertragung sollte idealerweise bei 28.800 bits/s liegen. Die **Konfiguration**: 1. Klicken Sie auf **Modem** im Menü **Verbindungseinstellungen**. Wählen Sie Ihren Modemtyp aus der Liste der Modems, im Zweifelsfall "Hayes". Die Grundeinstellungen werden nun automatisch vorgenommen.

2. Falls Ihr Modem an eine Telefonanlage angeschlossen ist, tragen Sie in den

Initialisierungsstring in der zweiten Zeile die Zeichen "X3" ein - und zwar nach "&F".

3. Kehren Sie zurück zum Menü Mitgliedschaft beantragen.

4. Wählen Sie **Puls- oder Tonwahl**. Wenn Sie beim Wählen aus Ihrem Telefonhörer Pfeiftöne vernehmen, klicken Sie auf Tonwahl. Beim Klackern nehmen Sie Pulswahl.

5. Ihr Modem ist nicht direkt mit der Amtsleitung verbunden? Zum Beispiel mit einer Telefonanlage? Dann müssen Sie "0" eintragen, bei manchen Amtsleitungen ist es die "9".
6. Schließen Sie Ihr Modem an die richtige Schnittleitung Ihres Computers an. Im Zweifelsfall aktivieren Sie die Option Automatik.